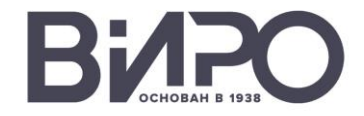

# Региональный конкурс педагогических практик в сфере финансовой грамотности

Как подать заявку

Гайд

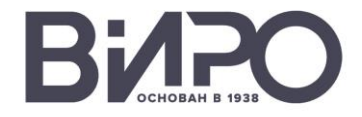

# 1. Подготовить конкурсную работу согласно требованиям из положения

#### см. пункты 4.4, 4.5, 4.6, пункт б

Конкурсная работа должна быть оформлена и сохранена в программе Microsoft Word, расширение .doc

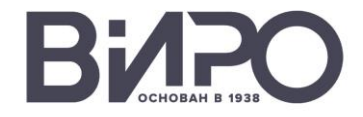

### Заполнить в электронной форме или от руки три согласия

#### см. пункт 4.2, Приложения 1, 2, 3

Скачать формы для заполнения можно по ссылке

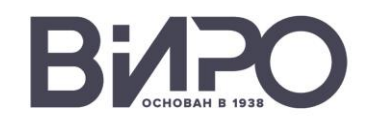

# 3. Распечатать согласия, подписать, поставить дату, отсканировать и сохранить в формате .jpeg или .pdf

Пример Работа с Яндекс.Диском

# Загрузить конкурсную работу в облачное хранилище, подготовить ссылку на него

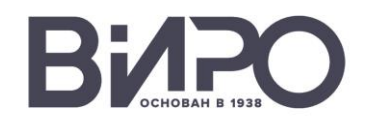

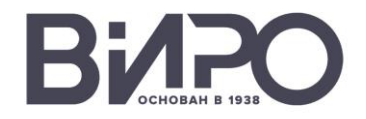

#### 1. Создать новую папку специально для конкурса

| <b>90360</b> Поиск на моём диске Q                 | 💌 🥏 🧊 😳 …<br>Почта Диск Документы Календарь Телемост Ещё | ۵ 🔘             |
|----------------------------------------------------|----------------------------------------------------------|-----------------|
| <ul> <li>→ Загрузить</li> <li>→ Создать</li> </ul> |                                                          | 🖭 По названию 🗸 |
| С Последние С Файлы Корзина                        |                                                          |                 |
| <ul> <li>Фото</li> <li>Альбомы</li> </ul>          |                                                          |                 |
| ± Общии доступ                                     |                                                          |                 |
| 🕤 История                                          |                                                          |                 |
|                                                    |                                                          |                 |
|                                                    |                                                          |                 |
|                                                    |                                                          |                 |
|                                                    |                                                          |                 |
|                                                    |                                                          |                 |

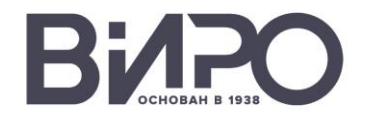

#### 1. Создать новую папку специально для конкурса

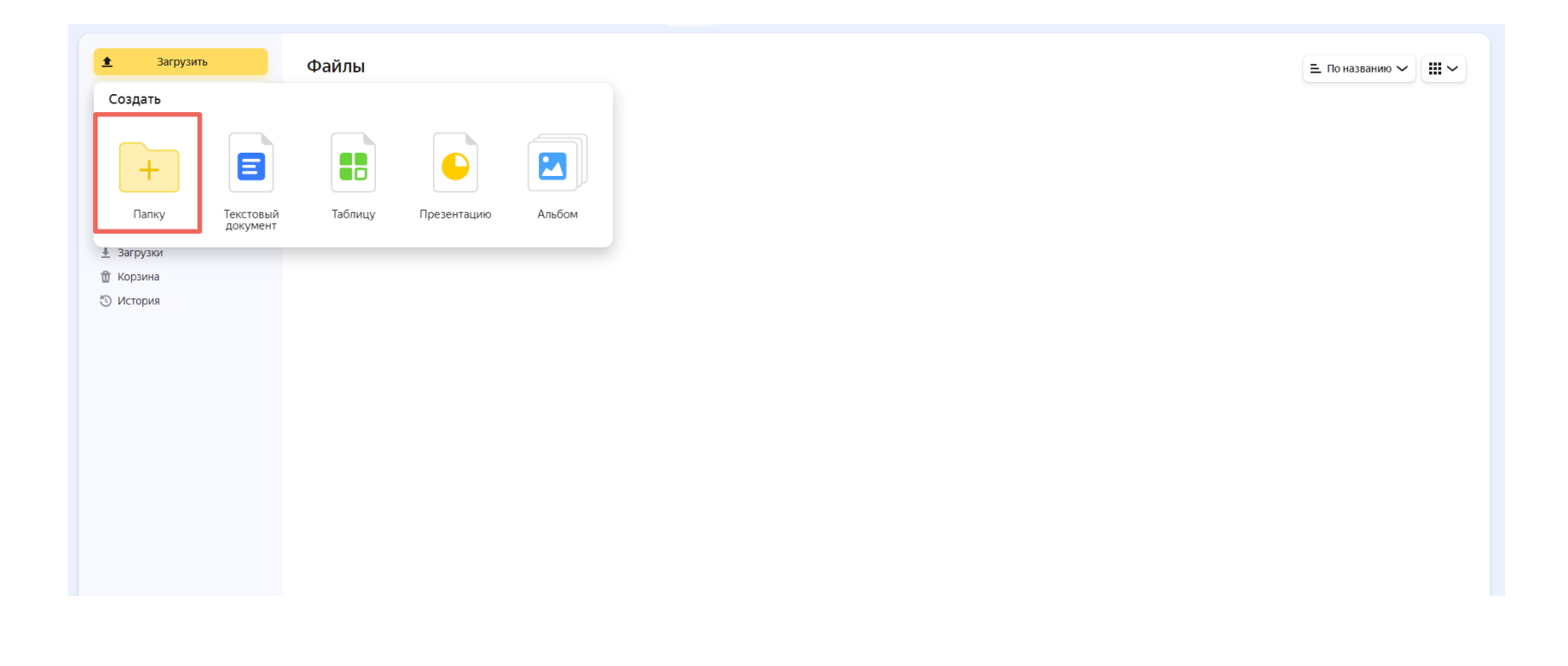

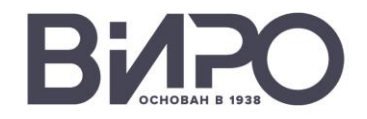

#### 2. Дайте папке любое удобное для вас название

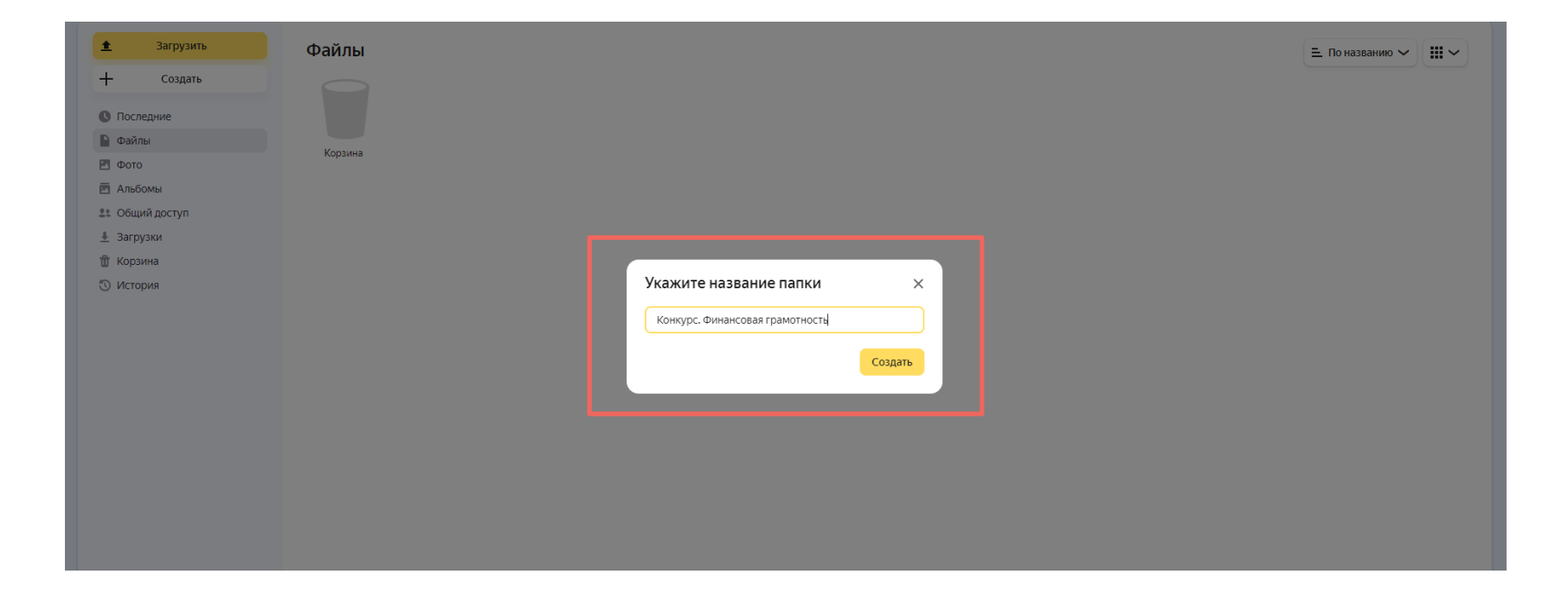

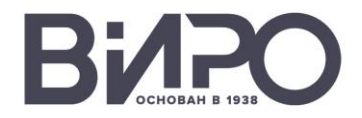

#### 3. Щелкните по папке дважды левой кнопкой мыши, чтобы ее открыть

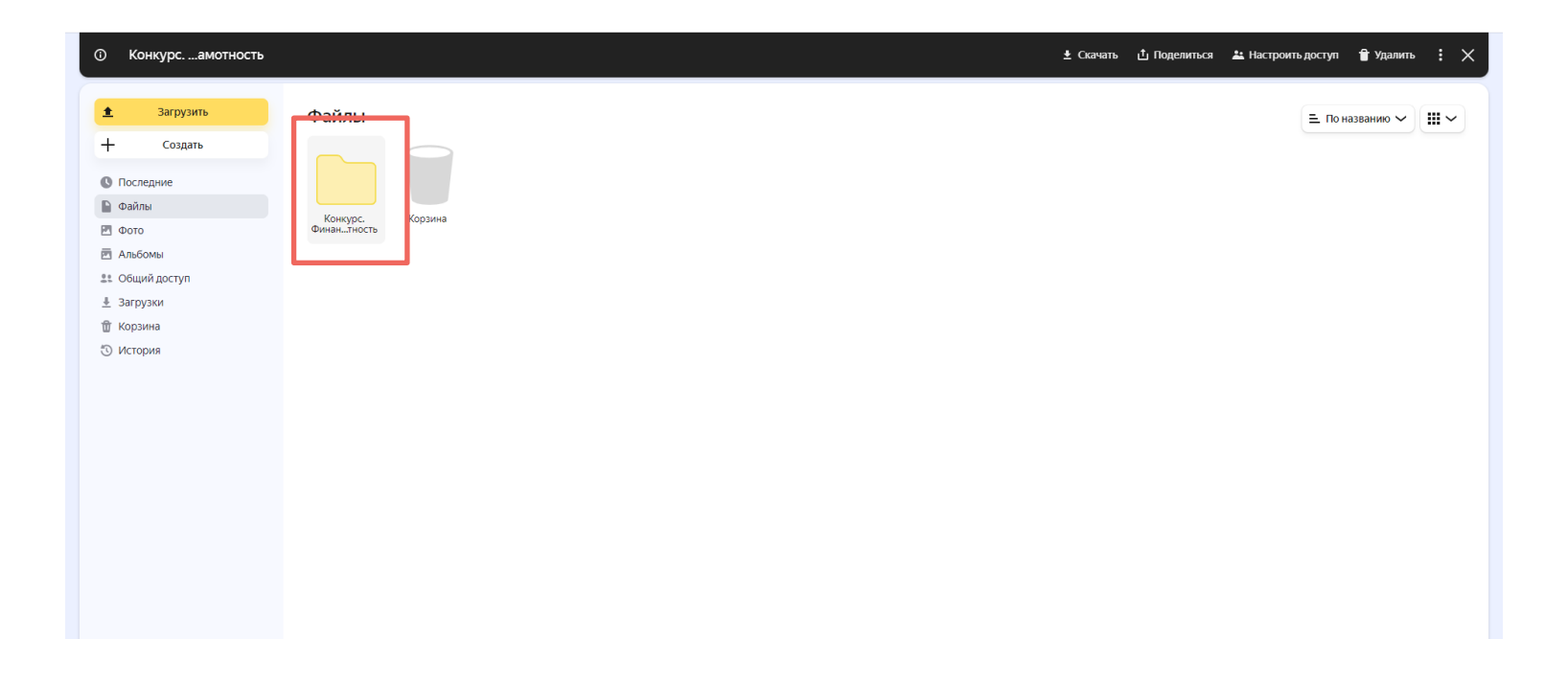

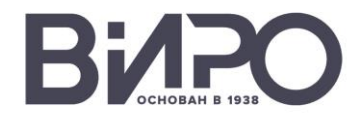

#### 4. Загрузите необходимые файлы при помощи специальной кнопки

| ООО ЗОО Поиск на моём                     | диске Q                                | Почта Диск | <b>о</b><br>Документы Календарь Телем | <br>иост Ещё | * 🚺               |  |
|-------------------------------------------|----------------------------------------|------------|---------------------------------------|--------------|-------------------|--|
| Загрузить     Загрузить файлы     Создить | Файлы →<br>← Конкурс. Финансовая грамс | отность :  |                                       |              | 🔳 По названию 🗸 🗐 |  |
| О Последние                               |                                        |            |                                       |              |                   |  |
| 🕒 Файлы                                   |                                        |            |                                       |              |                   |  |
| 🖭 Фото                                    |                                        |            |                                       |              |                   |  |
| 🖻 Альбомы                                 |                                        |            |                                       |              |                   |  |
| . Общий доступ                            |                                        |            |                                       |              |                   |  |
| Загрузки                                  |                                        |            |                                       |              |                   |  |
| 🗑 Корзина                                 |                                        |            |                                       |              |                   |  |
| 🕚 История                                 |                                        |            |                                       |              |                   |  |
|                                           |                                        |            |                                       |              |                   |  |
|                                           |                                        |            |                                       |              |                   |  |
|                                           |                                        |            |                                       |              |                   |  |
|                                           |                                        |            |                                       |              |                   |  |
|                                           |                                        |            |                                       |              |                   |  |
|                                           |                                        |            |                                       |              |                   |  |
|                                           |                                        |            |                                       |              |                   |  |
|                                           |                                        |            |                                       |              |                   |  |
|                                           |                                        |            |                                       |              |                   |  |
|                                           |                                        |            |                                       |              |                   |  |
|                                           |                                        |            |                                       |              |                   |  |

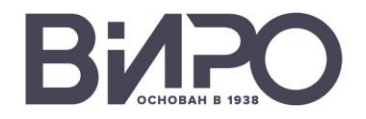

#### 5. Дождитесь, когда файлы полностью загрузятся в папку

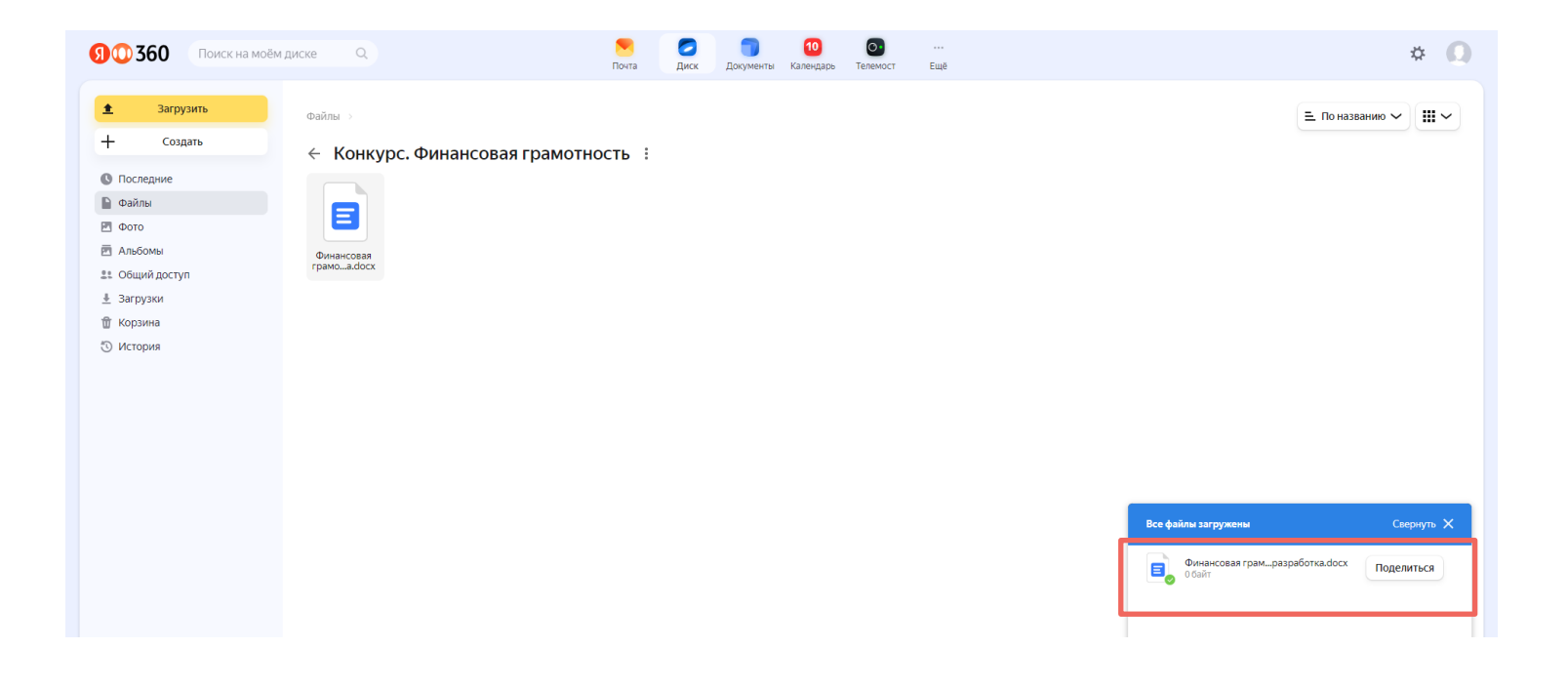

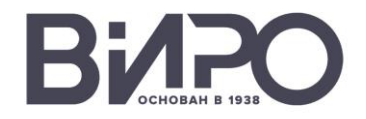

#### 6. Нажмите на три точки рядом с названием папки

| (9) 00 360 Поиск на моём диске Q Почта О 00 00 ··· - Еще О 00 ··· - Еще                                                                                                    | 3 |
|----------------------------------------------------------------------------------------------------|---|
| Intel Decision         Intel Service         Intel Service         Intel Contraction         Intel Contraction <t< td=""><td></td></t<> |   |

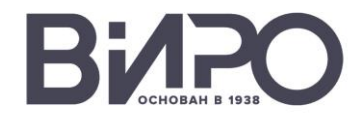

#### 7. Выберите пункт «Поделиться»

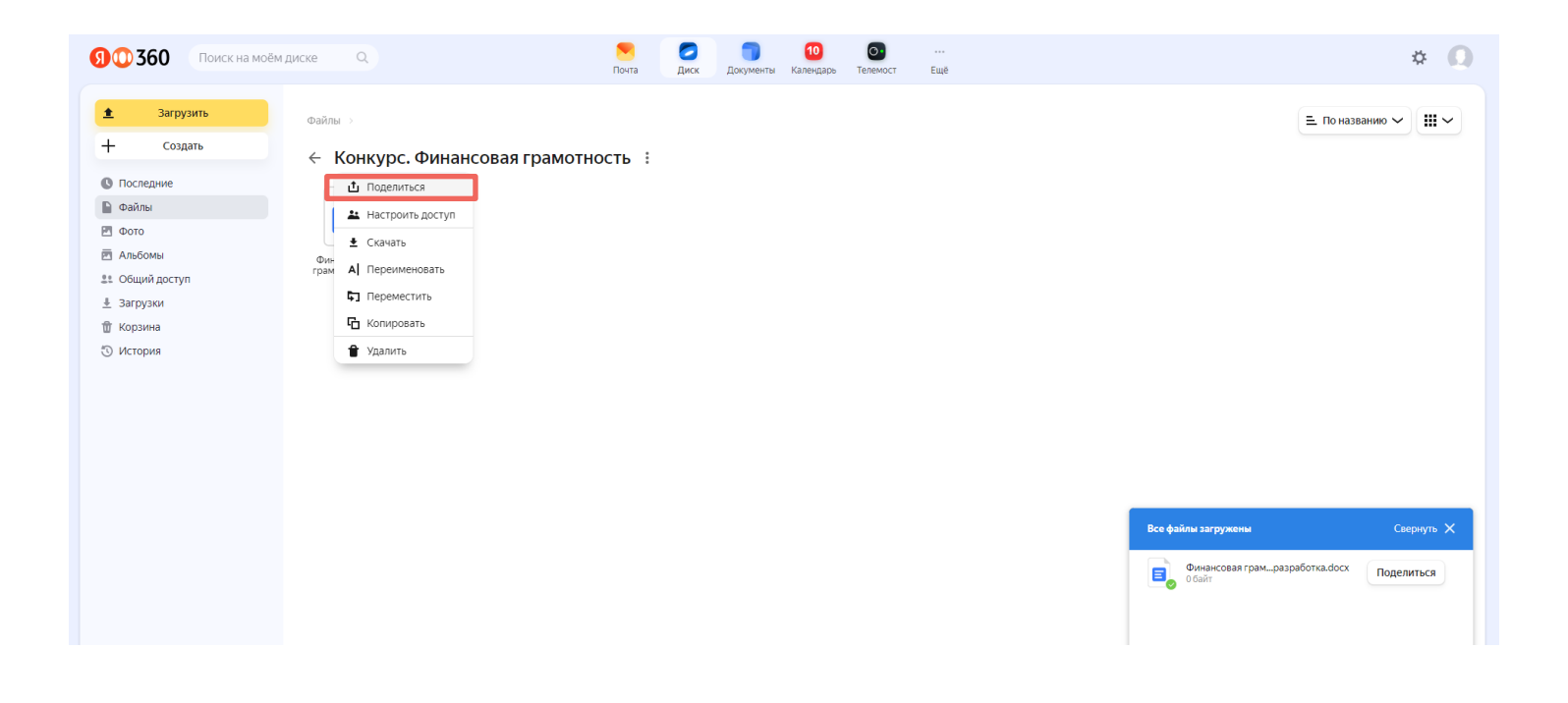

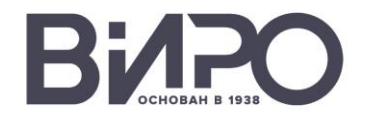

#### 8. Должен быть выбран пункт «Просмотр»

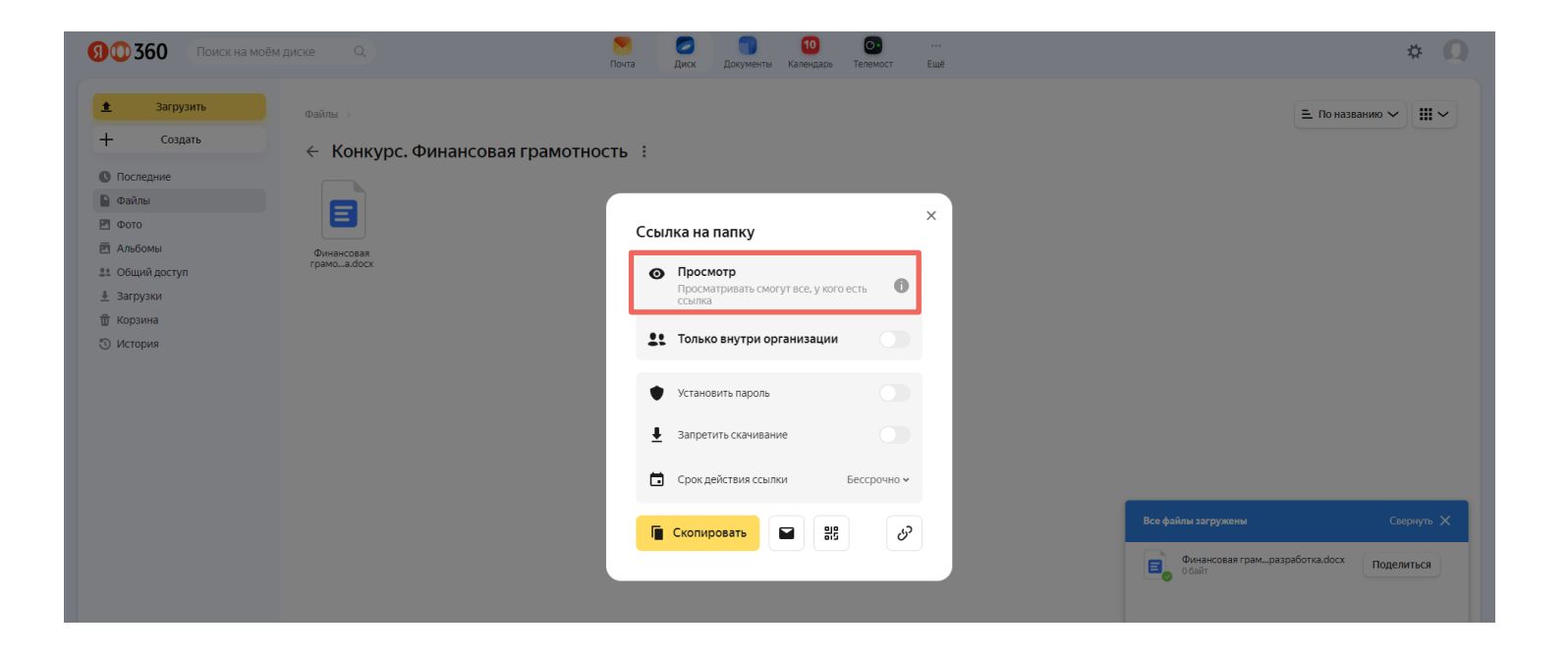

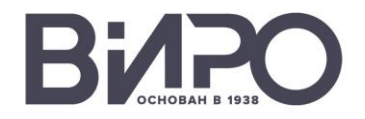

#### 9. Скопируйте автоматически сформированную ссылку

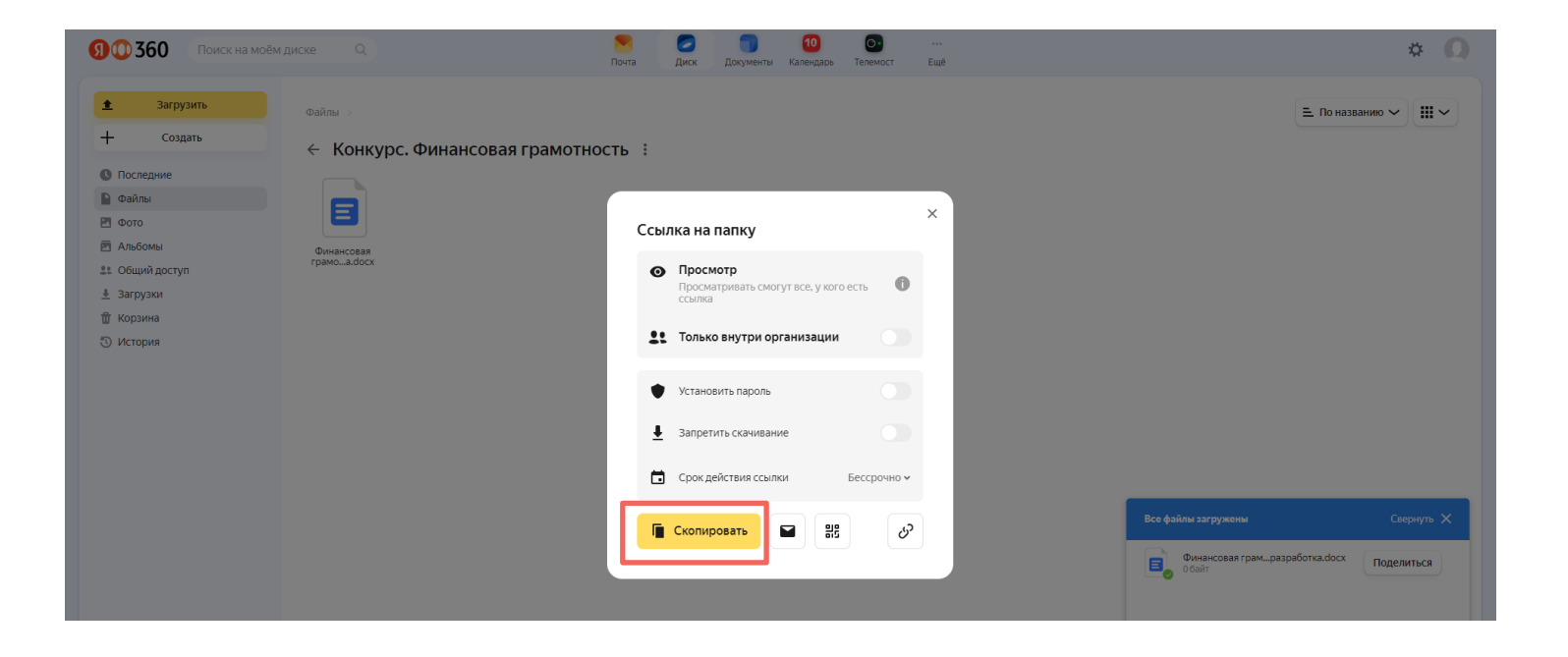

#### Готово!

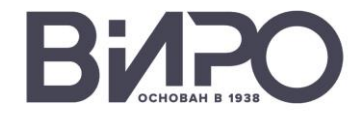

# 5. Перейти по ссылке на Яндекс.Форму и заполнить заявку, прикрепив все необходимые документы и ссылки

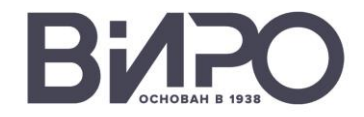

## https://forms.yandex.ru/u/ 67a5f52cf47e73be28fdco3f/

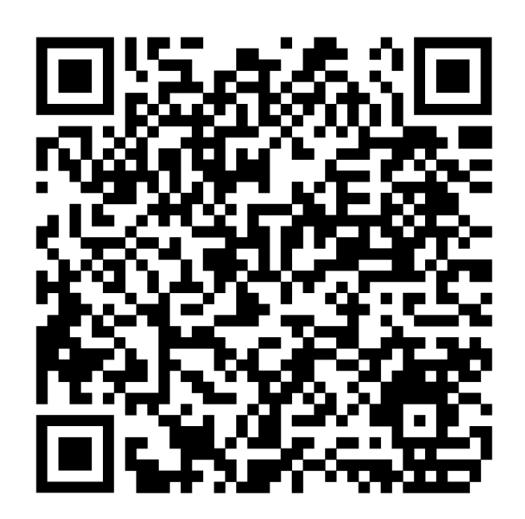